## **DIABETES SELF-MANAGEMENT TRAINING (DSMT)**

## MyChart Self Scheduling (Mobile)

Step I: Schedule an Appointment and Select Adult Specialty Care

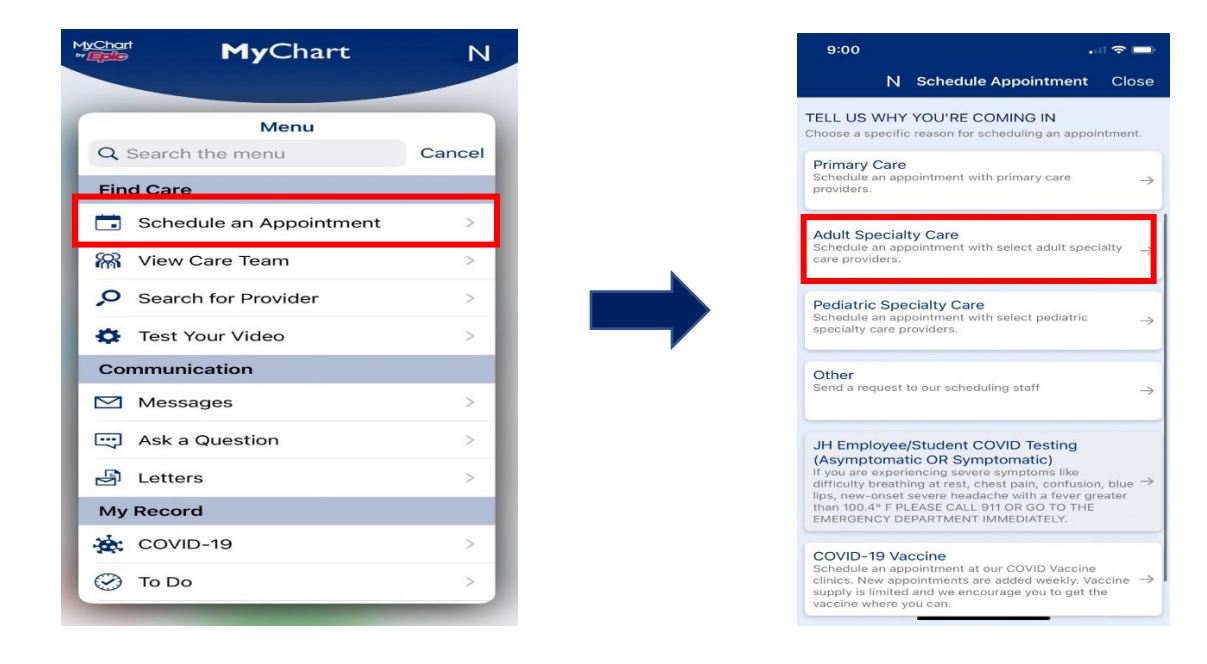

Step 2: Select "Endocrinology/Diabetes" as Specialty and Select "Diabetes Education" on the Next Page

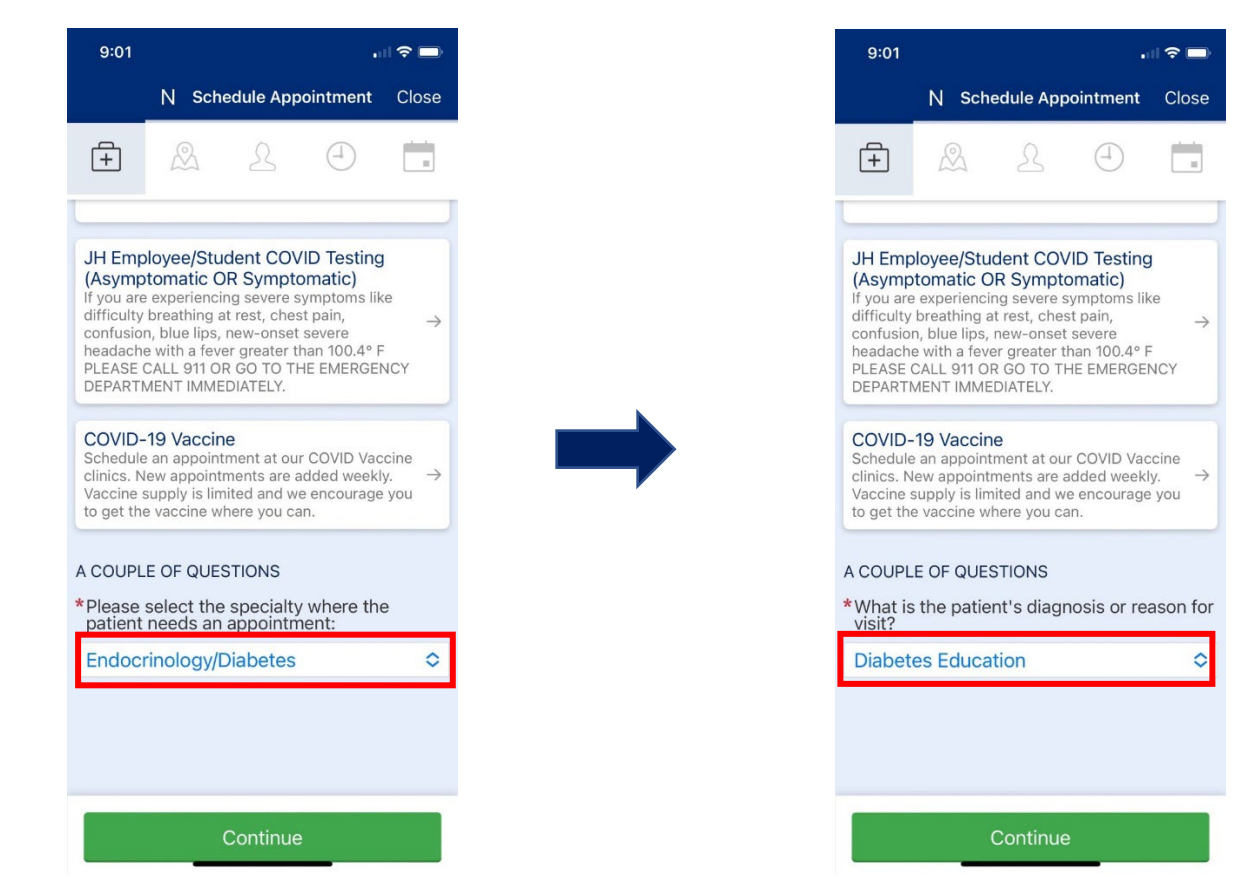

Step 3: Select "Diabetes" and Select Visit Preference

| A COUPLE OF QUESTIONS<br>*Is a diagnosis of diabetes or prediabetes the<br>reason for the patient's appointment? |  |  | A COUPLE OF QUESTIONS<br>*Would the patient prefer a Video Visit<br>(Telemedicine) or an in-person appointment<br>at one of our clinic sites? |  |
|----------------------------------------------------------------------------------------------------|--|--|----------------------------------------------------------------------------------------------------|--|
| Diabetes         Prediabetes           Neither / Other                                                           |  |  | In-Person <u>Video Visit</u> This is required                                                                                                 |  |
| Continue                                                                                                    |  |  | Continue                                                                                                    |  |

## **Step 5: Select Location and Preferred Provider**

| Menu                                                                     | S | •     | ₿   |  |  |  |
|--------------------------------------------------------------------------|---|-------|-----|--|--|--|
| Which locations work for you?                                            |   |       |     |  |  |  |
| O All O Near me                                                          | 9 | Enter | ZIP |  |  |  |
| Any location<br>Schedule at any available location.                      |   |       |     |  |  |  |
| Canton<br>1501 S. Clinton Street<br>Suite 200<br>Baltimore MD 21224-5748 |   |       |     |  |  |  |
| Fulton<br>8115 Maple Lawn BLVD<br>STE 140<br>Fulton MD 20759-2681        |   |       |     |  |  |  |
| Greater Dundalk<br>2112 Dundalk Avenue<br>Baltimore MD 21222-3714        |   |       |     |  |  |  |
| Green Spring Station                                                     |   |       |     |  |  |  |
| Any location                                                             |   |       |     |  |  |  |
| Continue                                                                 |   |       |     |  |  |  |

| 9:03                    |                                                                              |              | 🗢 🗖 |  |  |  |  |
|-------------------------|------------------------------------------------------------------------------|--------------|-----|--|--|--|--|
|                         | N Schedule Appointment Close                                                 |              |     |  |  |  |  |
| +<br>Edit               | L                                                                            |              |     |  |  |  |  |
| SELECT TH               | SELECT THE PROVIDER(S) YOU WANT TO SEE:                                      |              |     |  |  |  |  |
| Any provi<br>Schedule w | <b>der</b><br>iith any availab                                               | le provider. |     |  |  |  |  |
| Ai                      | Anzor Modzgvreschvili, RD Dietician                                          |              |     |  |  |  |  |
| Ci                      | Candace Cooper, RD Dietician                                                 |              |     |  |  |  |  |
| Di<br>Ce<br>Sp          | ina Beckett, RN<br>ertified Diabetes Care and Education<br>pecialist         |              |     |  |  |  |  |
|                         | olly Applegate, LCSW-C<br>ertified Diabetes Care and Education<br>pecialist  |              |     |  |  |  |  |
| Et<br>Ce<br>Sp          | Eugene Arnold III, RD<br>Sertified Diabetes Care and Education<br>Specialist |              |     |  |  |  |  |

## Final Step: Schedule Preferred Day and Time

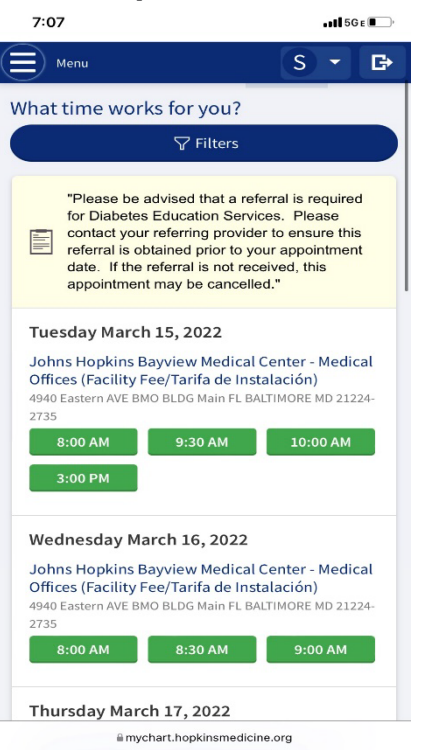

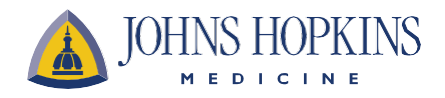